1. 著者としてログイン (<u>https://www.editorialmanager.com/hrj/Default.aspx</u>)

| 意芸学研究<br>ホーム・ログイン・ヘルプ・ユーザ登録・登録情報の変更・ジャーナル情報<br>メインメニュー・問い合わせ・新規投稿・投稿規程                                                                                                    | ٥ |
|----------------------------------------------------------------------------------------------------|---|
| Welcome to Editorial Manager <sup>®</sup> for<br>園芸学研究                                                                                                    |   |
| 特殊文字を入力<br>以下の情報を入力してください          ユーザ名:       パスワード:         パスワード:       ごごごごごごごごごごごごごごごごごごごごごごごごごごごごご         「営者ログイン」       福集者ログイン」         出版者ログイン」       パスワードを忘れた場合         ユーザー登録マニュアル |   |
| 2 2 2017年7月15日 改正)<br>原稿作成要領(2018年1月改正)<br>初回投稿時チェックシート(2018年1月改正)<br>査読者マニュアル<br>Software Copyright © 2018 Aries Systems Corporation. Privacy Policy                                           |   |

## 2.「登録情報の変更」をクリック

| <b>】</b>                                          | Jestage Manager®                                                                                                    |
|---------------------------------------------------|----------------------------------------------------------------------------------------------------|
| ホーム・ログアウト・ヘルプ・ユーザ登録・ 登録<br>メインメニュー・問い合わせ・新規投稿・投音の | 情報の変更 ジャーナル情報 ロール: 著者 → ユーザ名: 園芸花子                                                                                                    |
|                                                   | 製作                                                                                                    |
| 著者メインメニュー                                         | 製作工程の投稿 (1)<br>現在の担当タスク (0)                                                                                                    |
| 初回投稿時チェックシート                                      | 初回投稿                                                                                                    |
| 請文作成において注意, 確認していただき<br>たい点についてのチェックシートです。初       | <ul> <li>◆ 新規投稿を開始する</li> <li>&gt;&gt;&gt;&gt;&gt;&gt;&gt;&gt;&gt;&gt;&gt;&gt;&gt;&gt;&gt;&gt;&gt;&gt;&gt;&gt;&gt;&gt;&gt;&gt;&gt;&gt;&gt;&gt;&gt;&gt;&gt;&gt;</li></ul> |
| 回投稿時に,論文ファイルの末尾に添付く<br>ださい。                       | <ul> <li>◆ 返却された投稿を確認する - [返却された投稿](0)</li> <li>◆ 作業中断中の投稿を再開する - [未完成の投稿](0)</li> </ul>                                                                                 |
| 投稿規程                                              | ◆ 作成した投稿を確認して投稿する - [確認待ち投稿] (0)<br>+ 審査状況を確認する - [審査中の投稿] (0)                                                                                                    |
| 原稿作成要領                                            |                                                                                                    |
| ▲ <br>ご利用PCの!                                     | 時刻: 18:16, 03 April ● サーバ時刻(UTC-5): 05:16, 03 April                                                                                                    |

3.「個人情報」の姓(英語)および名(英語)の項目を入力。このほかにも欠落情報・古い情報の更新 をお願いします。

| <b>全</b> 園芸学研究                             | J.STAGE                                 | mEditorial<br>Manager®      |
|--------------------------------------------|-----------------------------------------|-----------------------------|
| ホーム・ログアウト・ ヘルプ・<br>メインメニュー・ 問い合わせ・新        | ーザ登録 • 登録情報の変更 • ジャーナル情報<br>投稿 • 投稿規程   | ロール: <sub>著者</sub> ザ名: 園芸花子 |
|                                            |                                         | <u> </u>                    |
| 登録情報の変更                                    |                                         |                             |
| 情報を更新するには項目を変更<br>リックしてください。必須項目(<br>ています。 | [OK]をク<br>は*がつい                         |                             |
| ログイン情報                                     | 特殊文书                                    | 辛を入力                        |
|                                            | 入力されたユーザ名がすでに使用されている場合、他のユー<br>カしてください。 | <b>プ</b> 名を入                |
| <del>پ</del> -ج                            | 」<br>畫 * 國                              |                             |
| パスワー<br>パスワードの再入                           | ・** ・・・・・・・・ パスワート<br>」* ・・・・・・・        | SIL−JL                      |
|                                            | ロールを指定せずにログインすると、初期ログインロールで<br>します。     | コグイン                        |
| 初期ログインロ・                                   | IL: Author -                            |                             |
| 個人情報                                       | 特殊文書                                    | 李を入力                        |
| -<br>                                      | 亦 Dr. (Mr., Mrs.                        | , Dr., など)                  |
|                                            | * 固芸                                    |                             |
| 姓(英語)                                      | * Engei                                 |                             |
| ミドルネ-                                      |                                         |                             |
|                                            | *   <del>花子</del>                       |                             |
| 名(英語)                                      | * Hanako                                | <b>•</b>                    |
|                                            |                                         |                             |

4. 同じページの下方の「OK」ボタンをクリック。完了。

|            | 園芸学研究<br>JSTAGE Control Manager®                                                   | $\odot$      |
|------------|------------------------------------------------------------------------------------|--------------|
| ホーム<br>メイン | A • ログアウト • ヘルプ • ユーザ登録 • 登録情報の変更 • ジャーナル情報 ロール: 着音<br>ノメニュー • 問い合わせ • 新規投稿 • 投稿規程 | → ユーザ名: 園芸花子 |
|            | 追加情報                                                                               | <b>_</b>     |
|            | 不在日を設定                                                                             |              |
|            | キャンセル OK                                                                           |              |
| •          | ご利田DCの時刻・19・27 03 April • 廿一八時刻(UTC-5)・05・27 03 April                              | • •          |